## Guide on obtaining personal income tax record

The following shows the steps to obtain your tax records for the year 2019 onwards, when the China tax app was created.

## 1. Download the tax app

Either from the app store where you can search for "个人所得税APP" or by scanning the QR code below to download from Tencent App Store.

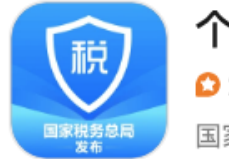

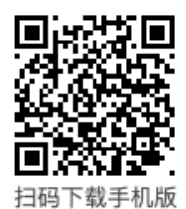

The app is developed by the Chinese State Tax Administration for individuals to manage their tax affairs in China.

## 2. Register for an account

If you do not have an account for the China income tax app, you will first need to obtain a registration code from the tax office. They will need your passport to register you for an account.

3. Open the tax app, tap on "我的" on the bottom right hand corner

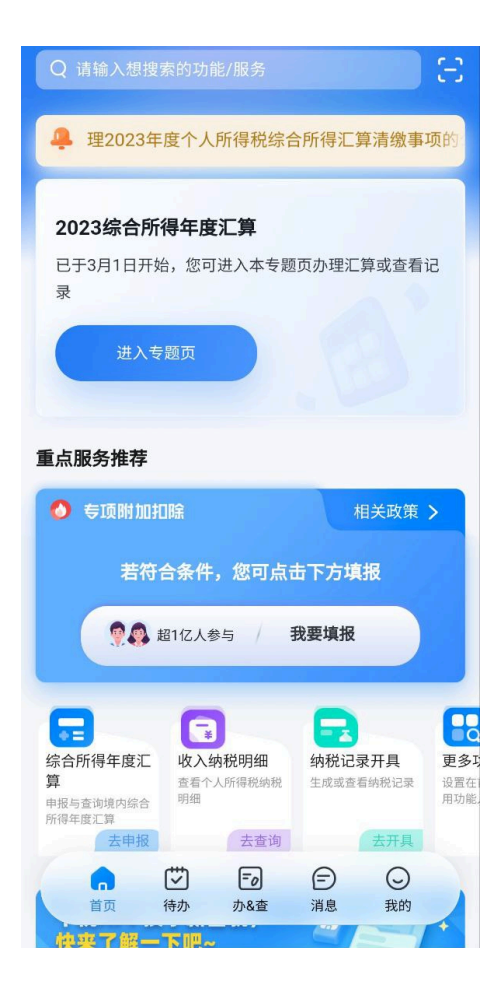

## 4. Tap on "注册/登录"

|                                                                                                  | 0                          |           |                  |
|--------------------------------------------------------------------------------------------------|----------------------------|-----------|------------------|
| 家庭成员                                                                                             | 注册/登录<br>任职受雇              | 银         | 2                |
| <ul> <li>♡ 切換关怀版</li> <li>♡ 安全中心</li> <li>○ 帮助中心</li> <li>① 我要咨询</li> <li>③ 关于&amp;更新</li> </ul> |                            |           | ><br>><br>><br>> |
|                                                                                                  | <b>Ĕ</b> )<br>売<br>か<br>影査 | (一)<br>消息 | <b>・</b><br>炎的   |

5. Type in your account username (Phone number/ID number) and password (1). And slide the validation bar below it (2). Then tap on "登录" button below to login (3). You can only log in after registering yourself at the tax office.

| く返回 | 个人所得税     |          |    |     |
|-----|-----------|----------|----|-----|
|     |           |          |    |     |
| 账号  | 手机号码/证件号码 | Username | ?  | 1   |
| 密码  | 请输入密码     | Password |    | ÷., |
| >>  | 请按住滑块,拖动到 | 」最右边     |    | 2   |
|     | -         | 找回       | 密码 |     |
|     | 登录        |          |    | 3   |
|     | 注册        |          |    |     |

6. After logging in, scroll down and tap on "纳税记录开具" on the homepage. This is where you will generate your tax records.

| Q 请输入想搜索的功能/服务                                 | Ξ                                                                                                    |  |  |  |  |  |
|------------------------------------------------|----------------------------------------------------------------------------------------------------|--|--|--|--|--|
| 🐥 2023年度个税汇算十问答                                |                                                                                                    |  |  |  |  |  |
| 2023综合所得年度汇算<br>已于3月1日开始,您可进入本专题<br>录<br>进入专题页 | 题页办理汇算或查看记                                                                                                    |  |  |  |  |  |
| 重点服务推荐                                         |                                                                                                    |  |  |  |  |  |
| 👌 专项附加扣除                                       | 相关政策 >                                                                                                    |  |  |  |  |  |
| 若符合条件,您可点击下方填报                                 |                                                                                                    |  |  |  |  |  |
| 愛愛 超1亿人参与                                      | 我要填报                                                                                                    |  |  |  |  |  |
| 综合所得年度汇算<br>申报与查询境内综合<br>所得年度汇算<br>去申报         | ()<br>()<br>()<br>()<br>()<br>()<br>()<br>()<br>()<br>()<br>()<br>()<br>()<br>(                                                                                                    |  |  |  |  |  |
|                                                | <ul> <li>□</li> <li>□</li></ul> |  |  |  |  |  |

7. Select the start and end tax period you'd like to download your tax records for (*please* select the maximum time period possible so that you can maximise the amount you can send out of China) (1).

Slide the validation bar (2) below and then tap on the "生成纳税记录" button (3) to generate the personal income tax records

Note: the maximum period you can generate a tax record for is 3 years. You can only generate maximum of 3 tax records in one day.

| く返回                                                                                       | 纳税记录开具                                                                                        |   |
|-------------------------------------------------------------------------------------------|-----------------------------------------------------------------------------------------------|---|
| 温馨提示:<br>1.根据《国家税务总<br>具2019年1月及以后<br>2.每人每天最多可开<br>3.您可以选择注册时<br>具纳税记录。去添加<br>4.若您对纳税记录的 | 局公告2018年第55号》的规定,您可申请开<br>的纳税记录;<br>具三次纳税记录;<br>所使用的证件或已添加的其他身份证件来开<br>其他身份证件<br>内容有疑问,请点此帮助。 |   |
| 证件类型                                                                                      | 外国护照                                                                                          |   |
| 证件号码                                                                                      | K**'                                                                                          |   |
| 开具年月起⑦                                                                                    | 2021-06 >                                                                                     | 1 |
| 开具年月止⑦                                                                                    | 2024-05 >                                                                                     |   |
| 〉〉请招                                                                                      | 安住滑块,拖动到最右边                                                                                   | 2 |
|                                                                                           | 生成纳税记录                                                                                        | 3 |
|                                                                                           | 查看申请记录                                                                                        |   |
|                                                                                           |                                                                                               |   |
|                                                                                           |                                                                                               |   |
|                                                                                           |                                                                                               |   |

8. Tap on "保存" (as shown on the bottom right hand corner) and the document(s) will be saved as images to your photo album on your phone (it will not in your folder/file).

Note there might be multiple images downloaded onto your phone depending on the time period you chose. If so, please upload all the images of the tax record on Wise as we allow for multiple file uploads.

| く返回                                   | 纳税记录申请记录                                              |            |      |
|---------------------------------------|-------------------------------------------------------|------------|------|
| 温馨提示:<br>1.仅支持查询<br>要,请重新开<br>2.若您对纳税 | 则最近30天(含30天)内开具的<br>F具;<br>记录的内容有疑问,请点此帮助             | o纳税记录<br>。 | ,如有需 |
| 申请时间:<br>税款所属期<br>开具范围:               | <b>2024-05-21 18:38:57</b><br>: 2021-06至2024-05<br>全国 | 伟          | 削作成功 |
|                                       |                                                       | ◎预览        | 冒保存  |
|                                       |                                                       |            |      |

9. Upload the tax record(s) onto Wise when you go through verification It should look similar to this with a QR code on the top right hand corner.

| 0231012310                                                         | sk [00012343]                                            | 中华<br>个人所<br>(原,                                     | < 人民共和<br>行得税纳税<br>(税收完税证明) | 国<br>记录<br>) |                                                                                 | 制設証明<br>FOPQ UID<br>NLQT |
|--------------------------------------------------------------------|----------------------------------------------------------|------------------------------------------------------|-----------------------------|--------------|---------------------------------------------------------------------------------|--------------------------|
| 记录期间: 2                                                            | 021年01月 - 2023                                           | 3年07月                                                |                             |              |                                                                                 |                          |
| 纳税人名称:                                                             | JOHN SMITH                                               |                                                      | 纳税人                         | 识别号:W20      | 0201234567890123                                                                |                          |
| 身份证件类型                                                             | : 外国护照                                                   |                                                      | 身份证                         | 件号码: K234    | 7890Y                                                                           |                          |
| 申报日期                                                               | 实缴(退)金额                                                  | 入(退)库日期                                              | 所得项目                        | 税款所属期        | 入库税务机关                                                                          | 音注                       |
| 2021.01.01                                                         | 500                                                      | 2021.01.09                                           | 工资薪金所得                      | 2021.01      | 国家税务总局上海市杨<br>浦区税务局                                                             |                          |
| 2021.02.01                                                         | 500                                                      | 2021.02.09                                           | 工资薪金所得                      | 2021.02      | 国家税务总局上海市杨<br>浦区税务局                                                             |                          |
| 2021.03.01                                                         | 500                                                      | 2021.03.09                                           | 工资薪金所得                      | 2021.03      | 国家税务总局上海市杨<br>浦区税务局                                                             |                          |
| 2021.04.01                                                         | 500                                                      | 2021.04.09                                           | 工资薪金所得                      | 2021.04      | 国家税务总局上海市杨<br>浦区税务局                                                             |                          |
| 2021.05.01                                                         | 500                                                      | 2021.05.09                                           | 工资薪金所得                      | 2021.05      | 国家税务总局上海市杨<br>浦区税务局                                                             |                          |
| 2021.06.01                                                         | 500                                                      | 2021.06.09                                           | 工资薪金所得                      | 2021.06      | 国家税务总局上海市杨<br>浦区税务局                                                             |                          |
| 2021.07.01                                                         | 500                                                      | 2021.07.09                                           | 工资薪金所得                      | 2021.07      | 国家税务总局上海市杨<br>浦区税务局                                                             |                          |
| 2021.08.01                                                         | 500                                                      | 2021.08.09                                           | 工资薪金所得                      | 2021.08      | 国家税务总局上海市杨<br>浦区税务局                                                             |                          |
| 2021.09.01                                                         | 500                                                      | 2021.09.09                                           | 工資薪金所得                      | 2021.09      | 国家税务总局上海市杨<br>浦区税务局                                                             |                          |
| 2021.10.01                                                         | 500                                                      | 2021.10.09                                           | 工资薪金所得                      | 2021.010     | 国家税务总局上海市杨<br>浦区税务局                                                             |                          |
| 2021.11.01                                                         | 500                                                      | 2021.11.09                                           | 工资薪金所得                      | 2021.011     | 国家税务总局上海市杨<br>浦区税务局                                                             |                          |
| 金额合计                                                               | 贰万肆仟捌佰伍拾                                                 |                                                      |                             |              |                                                                                 |                          |
| <b>说明:</b><br>1. 本记录射<br>2. 您可以通<br>(1) 通过手<br>(2) 通过自<br>3. 不同打印; | 击纳税人敏感信息<br>过一下方式对本记<br>机App扫描右上角<br>然人电子税务局<br>设备造成的色差不 | ,请妥善保存;<br>录进行验证:<br>i二维码进行验证<br>氰入右上角查询班<br>影响使用效力。 | E;<br>含证码进行验证;              | 开具机:         | ()<br>()<br>()<br>()<br>()<br>()<br>()<br>()<br>()<br>()<br>()<br>()<br>()<br>( |                          |
|                                                                    |                                                          |                                                      |                             | 1 949-31     | -, · 10-0-F0-1251                                                               |                          |